# AMC X-Ray Thickness Gauge Operating Instructions

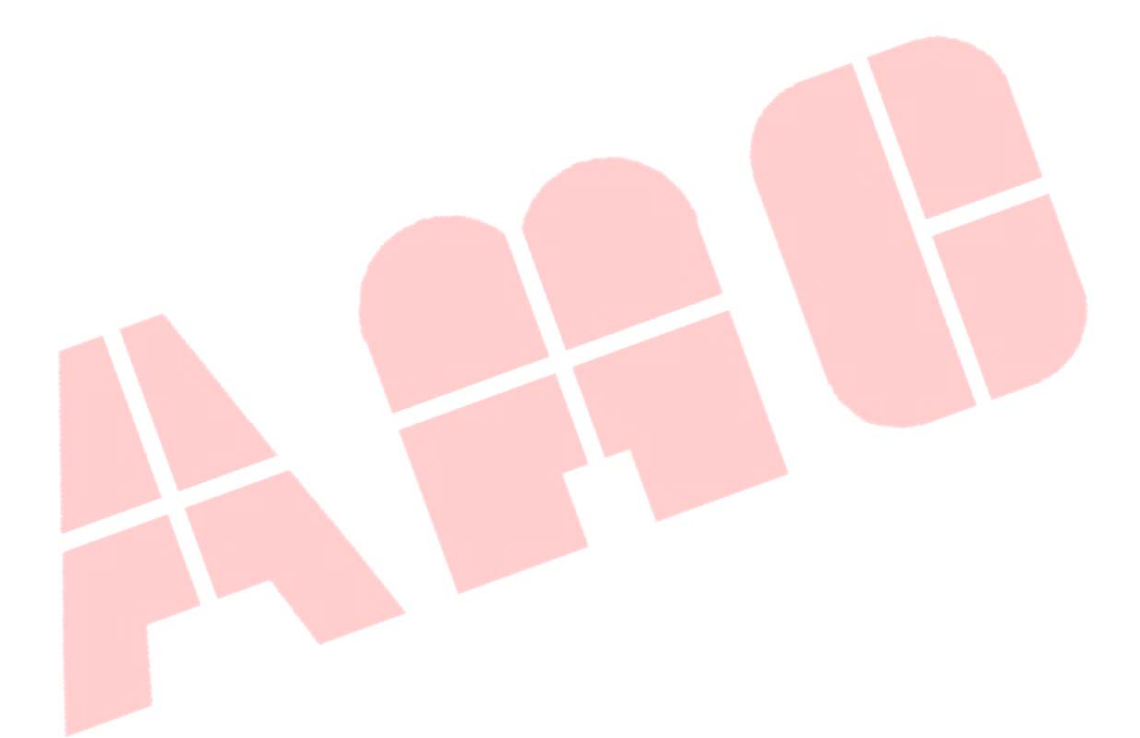

XI'AN AMCTECH CO.,LTD

# Contents

| System Co  | mposition Introduction                           |
|------------|--------------------------------------------------|
| Chapter O  | ne Measuring Principle1                          |
| 1          | X-Ray Thickness Gauge System Overview1           |
| 2          | Measuring Principle1                             |
| 3          | Technical Indicators                             |
| 4          | Equipment Hardware Components                    |
| Chapter Ty | wo X-Ray Thickness Gauge Software Operation      |
| 5          | Start On                                         |
| 6          | Thickness Setting Interface                      |
| 7          | Status Detection                                 |
| 8          | System Debugging                                 |
| 9          | Fault Alarm                                      |
| 10         | System Exit                                      |
| Chapter T  | hree Daily Maintenance and Troubleshooting       |
| 11         | Daily maintenance instructions                   |
| 12         | Troubleshooting -System Cannot Start             |
| 13         | Troubleshooting -Communication Failure           |
| 14         | Troubleshooting - The Source Cannot Be Turned On |
| 15         | Troubleshooting - Ray No-Load Voltage Is Too Low |
| Chapter Fo | our Consulting Method                            |

## **System Composition Introduction**

## **Chapter One Measuring Principle**

## 1 X-Ray Thickness Gauge System Overview

X-Ray thickness gauge is an on-line high-precision metal strip thickness measuring instrument that can quickly and accurately reflect the actual thickness or deviation thickness of strip in the production process of metal strip. It will not release any radiation after power off. The safe thickness gauge is easy to use and reliable.

Xi'an Ai Mengxi Technology Co., Ltd. has been engaged in the research of thickness measurement technology such as cold rolling (copper, copper alloy, composite strip, stainless steel). In practice, it has accumulated rich experience in measurement technology and mastered the key technology of imported similar thickness gauges. Through the independent innovation and research and development of our company, we have successfully developed a new generation of X-Ray thickness gauges, and its performance and reliability have reached the international advanced level.

## 2 Measuring Principle

The X-Ray thickness gauge is used to attenuate the intensity of X-Ray as they pass through the material, and the amount of attenuation is used to measure the thickness of the material.

The working principle of the X-Ray thickness gauge and the AGC interface is: the actual value of the strip detected by the thickness gauge is compared with a preset value. If the difference is zero, the amplifier also displays zero, and is sent to the AGC through the signal line. The deviation signal of the system is zero, the roll gap remains unchanged; if the difference is positive, that is, when the strip detection value is greater than the setting, the deviation signal is positive (1µm is equivalent to 100mV voltage), and the cylinder is controlled by the AGC system. The servo valve closes the roll to the thickness of the strip as the set value; when the deviation signal is negative, the roll gap is opened instead.

#### **3** Technical Indicators

Thickness gauge specifications: 1930x200x611.5mm (excluding the drag chain)

C-frame opening: 723x150mm;

Dynamic measurement accuracy: ±0.001mm;

Measuring range: 0-1mm;

Measuring frame travel: 475mm;

Stroke cylinder working pressure: 16Mpa;

Resolution: sensor 0.001mm, digital display 0.0001mm;

Output signal: deviation +/-10V (direct reading signal) 232 communication / parallel BCD (AGC thickness control);

Followability: 500m/min;

Maximum measuring depth of the sensor: 100mm (distance from the edge of the strip to be tested).

#### 4 Equipment Hardware Components

The configuration of this type of thickness gauge consists of C-frame, operation panel, control cabinet and industrial computer. The C-frame is a mechanical component, including: C-frame, X-Ray machine, ionization chamber, travel drive and base.

The travel drive mounted on the C-frame is divided into hydraulic drive or motor drive. This model is hydraulically driven. It can move the c-frame on the track of the base, which is convenient for equipment maintenance and equipment calibration.

The upper arm of the C-frame is equipped with an ionization chamber, electrical components and cables, and the lower arm is equipped with an X-Ray machine and a cooling water pipe.

When the X-Ray machine is powered on, the red light in the C-frame warning light is always on; when the X-Ray machine stops working, the red light in the warning light is off and the green light is always on; when the total power of the thickness gauge is off, the green light is off.

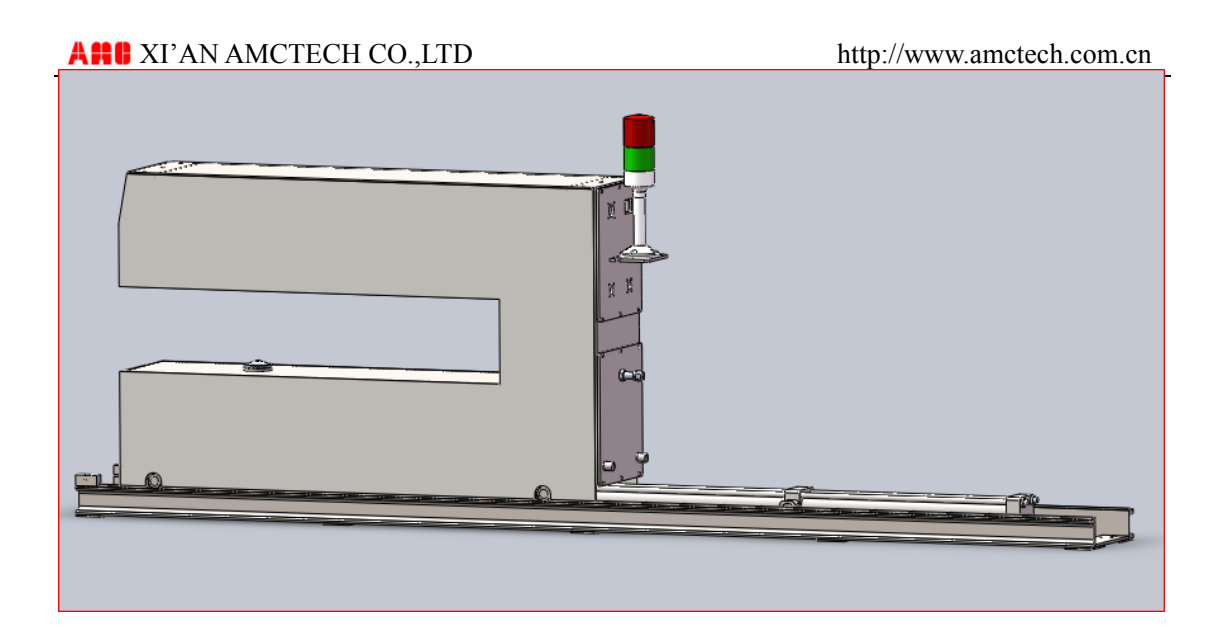

## **Chapter Two X-Ray Thickness Gauge Software Operation**

## 5 Start On

Close the circuit breaker of the gage control cabinet to supply power to the system. When the main power is turned on, turn on the left and right cooling relays in the control cabinet to keep the cooling system running. Start the Windows system by clicking the Power button on the back of the thickness gauge computer controller. When the system is loaded, run the "X-Ray Thickness Gauge" icon on the desktop and double-click to enter the following screen:

| A#18 用户图                                       | 圣录                   |
|------------------------------------------------|----------------------|
| 用户登陆界                                          | <b>一</b> 面           |
| 用户名                                            | ~                    |
| 密码:                                            |                      |
| 登录                                             | 返回                   |
| <ul> <li>1024*768</li> <li>1600*900</li> </ul> | ○ 1280*1024<br>○ 自适应 |
|                                                |                      |

Figure 1 Screen Login Window

Enter the password "Amc2005", select the appropriate resolution, click the login button to enter the main screen of the thickness gauge system, as shown below:

#### A HI XI'AN AMCTECH CO., LTD

http://www.amctech.com.cn

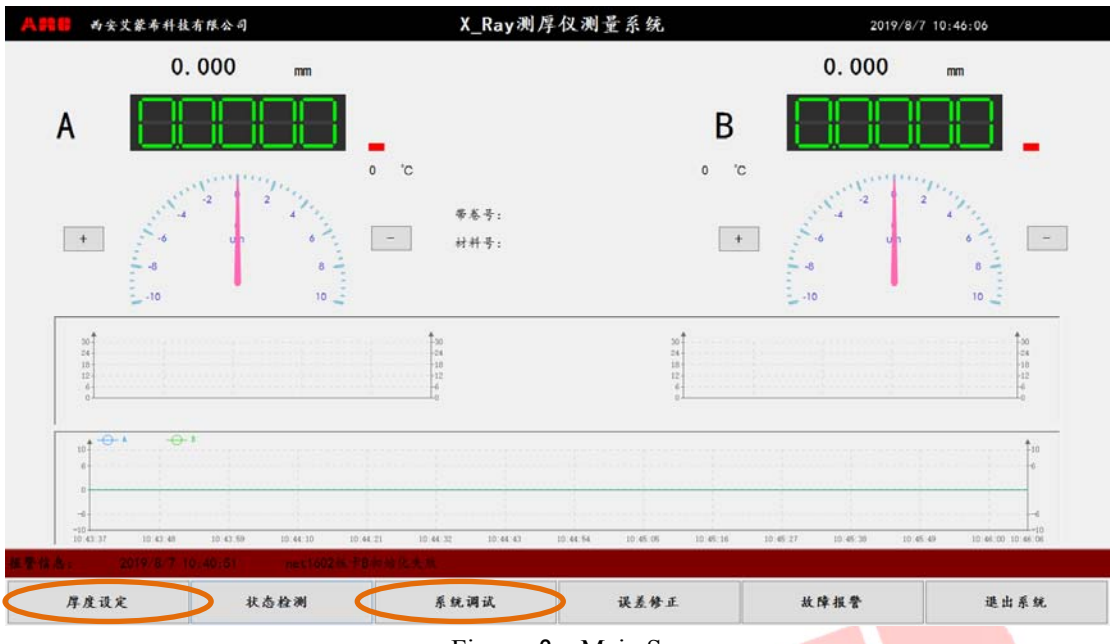

Figure 2 Main Screen

Select the material type in "Thickness setting", then open the ray in the "System Parameters" screen in the system debugging, you can start running the measurement. The detailed function usage is explained below.

## 6 Thickness Setting Interface

There are two modes for thickness setting: PLCRS232 serial communication and HMI manual. It is necessary to set whether the setting data source is local setting or remote communication setting in the system parameter interface.

| ▲●● 西安艾蒙希 | 科技有限公司                | x_         | _Ray测厚仪系统            | 参数        |      | 2019/8/7 10:41: | :53  |  |
|-----------|-----------------------|------------|----------------------|-----------|------|-----------------|------|--|
| 串口通计      | し设置                   |            | 测厚                   | 仅控制       |      |                 |      |  |
| 数显        | 驱动串口地址                | 4 ~        | 4                    | 差范围(um)   | 100  | ~               |      |  |
| 数星        | 驱动串口波特率               | 1200 ~     | is                   | 定厚度值源     |      | 地 ⊠远程           | >    |  |
| 厚度        | 厚度设定市口地址<br>厚度设定市口波特率 |            | 測厚仪工作状态<br>数据保存时间(月) |           | True | True            |      |  |
| 厚度        |                       |            |                      |           | 3    | ~               |      |  |
| A射线       | (串口地址                 | 3 ~        | 滤波次数                 |           | 5    | * v             |      |  |
| A射线       | (串口波特率                | 9600 ~     | £                    | .样时间      | 50   | ms              |      |  |
| B射线       | (串口地址                 | 1 v        | 4                    | - 用       | 0    |                 |      |  |
| B射线       | (串口波特率                | 9600 ~     | 4                    | - 用       | 0    |                 |      |  |
| A射线设      | 定参数                   | A故障信息      | B射频                  | 设定参数      |      | B故障信息           |      |  |
| 设定高       | 压 (Ky) 25             | 一 开关       | -<br>it:             | 定高压(Kv)   | 25   | 开关              | •    |  |
| 实际高       | 压 (Ky) 0              | 过热         | - *                  | 示高压(Kv)   | 0    | 过热 💻            |      |  |
| 设定电       | .流 (uA) 50            | ARC ARC    | -<br>12:             | f 电流 (uA) | 50   | ARC             |      |  |
| 实际电       | .流 (uA) 0             | 上 現現       |                      | 赤电流 (uA)  | 0    | 大流              |      |  |
| 実际運       | 度('C) 0               | 过压         |                      | 赤温度("C)   | 0    | 过压 💼            | -    |  |
|           |                       | 大压         | -                    |           |      | 大压              | •    |  |
|           |                       |            |                      |           |      | 11              |      |  |
| A打开射线     | A关闭射线                 | B打开射线      | B关闭射线                | A故障复位     | L B故 | 障复位             | 保存参数 |  |
| 决定在结      | 法由法律                  | 1.3 ÷ * 11 | 1.26 中方法             | 日本全主日     | 0.5  | at a st         | 近回   |  |

Figure 3 System Parameters

If the local mode is selected, the target thickness value is set in the thickness setting menu (labeled in Figure 2).

#### 7 Status Detection

When the thickness gauge is being debugged and overhauled, the engineer can intuitively judge whether the input/output of the switch point is correct or not on the HMI screen. It can also judge whether the input/output of the probe and the thickness deviation is correct or not.

| 西安艾蒙希科拉有限公 | ŋ     | X_           | Ray测厚仪系统状态  | 5                     | 2019/8/7 10 | :43:14        |
|------------|-------|--------------|-------------|-----------------------|-------------|---------------|
| 数字量输入测试    |       |              | 数字董输;       | 计测试                   |             |               |
| A测厚仪前进     | B测厚仪  | 前进           | ▲ 利用の       |                       | B创厚仅投入。     |               |
| A测摩仪后退     | B测厚仪  | 后退           | ■ A30月6     | (進出 🗌                 | B则厚仪通出      |               |
| 备用         | — 各用  |              | <b>二</b> 本用 |                       | 委用          |               |
| 备用         | 第急停车  | к — <u>р</u> | ▲ 川         |                       | 委用          |               |
| 备用         | - 各用  |              |             |                       | 委 丙         |               |
| 备用         | 建张    |              |             |                       | 委用          |               |
| A后限位       | B后限位  |              | <b>—</b> 委用 |                       | 委-用         |               |
| 备用         | — 条用  |              |             |                       | 春 用         |               |
| 模权量输入测试    |       |              | 模拟量输出       | 测试                    |             |               |
| A通道1:      | 0 mv  | StateA:      | A创厚差        | 101 BHAL 11           | 4.0 NO      | <b>在月 181</b> |
| A通道2:      | 0 mv  |              |             |                       |             |               |
| B通道1:      | 0 mv  | StateB:      | 00          | v o <sup>00</sup> v o | 00 V 🕞      | 00 V 👝        |
| B通道2:      | 0 mv  |              | 确定          | 42                    | 州文          | 确定            |
| 启动A网口      | 启动B网口 |              | 复位A网口       | 复位B网口                 |             |               |

Figure 4 Thickness Gauge Status Screen

(1) Digital input test Used to test the on/off state of the digital input signal;

(2) The digital output test is used to test the status of the digital output signal. You need to click the digital output enable. Click the test button again to observe the digital output status. After the test is completed, click the digital output to cancel. Cancel the test;

(3) Analog quantity The test method is similar to the digital test;

(4) If the communication fails, you can click the network port reset button, click the start button again to restart; you can also exit the software to restart the software.

#### 8 System Debugging

Mainly used to modify some system parameters, the most commonly used are the first three menu buttons, as shown in Figure 5.

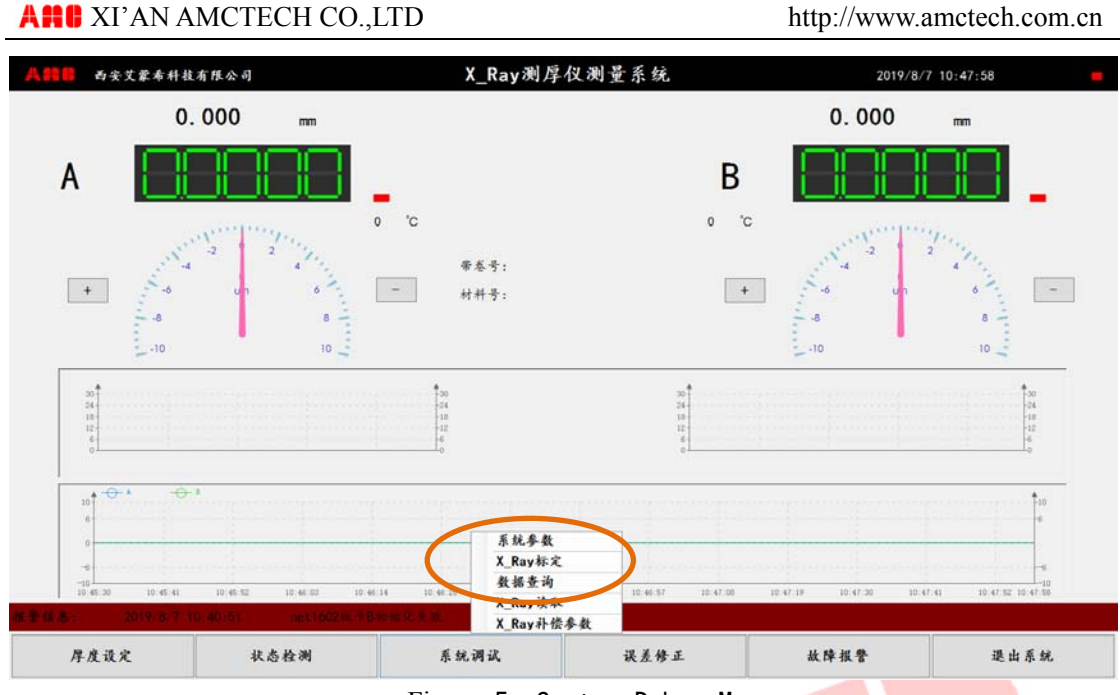

Figure 5 System Debug Menu

(1) The serial port communication setting in the system parameter is used to configure the communication parameters with the external link. The thickness gauge controls the system parameters of the main configuration software. After the parameters are modified, you must click the save button to use the new parameters. These parameters do not need to be modified. After the system is running, you need to turn on the ray on this screen before it can run normally.

| 人 👭 🛑   西安艾蒙希利 | +技有限公司    | х      | _Ray测厚仪系统参 | 、数                |     |      | 2019/8/7 10:51: | 36   |  |
|----------------|-----------|--------|------------|-------------------|-----|------|-----------------|------|--|
| 串口通讯           | ¢1.       |        | 测厚化        | 又控制               |     |      |                 |      |  |
| 数显驱            | 动串口地址     | 4 ~    | 偽          | 差范围(um)           |     | 100  | ~               |      |  |
| 数显驱            | 数显驱动串口波特率 |        | 说          | 设定厚度值源            |     | □本地  |                 |      |  |
| 厚度设            | 定串口地址     | 2 ~    | 测          | 测厚仪工作状态           |     | True |                 |      |  |
| 厚度设            | 定串口波特率    | 1200 ~ | 数          | 数据保存时间(月)<br>滤波次数 |     |      | 3 ~             |      |  |
| A射线。           | 8口地址      | 3 ~    | 浩          |                   |     |      | 5               |      |  |
| A射线。           | 书口波特率     | 9600 ~ | 糸          | 样时间               |     | 50   | <b>m</b> 9      |      |  |
| B射线;           | 10地址      | 1 *    | \$         | 用                 |     | 0    |                 |      |  |
| B射线:           | 16口波特率    | 9600 ~ | \$         | 用                 |     | 0    |                 |      |  |
| A射线设定          | 参数        | A放降信息  | B射线        | 设定参数              |     |      | B故障信息           |      |  |
| 设定高度           | L (Ky) 25 | 舟 井关   | -<br>it #  | 高压(Ky)            | 25  |      | 开关 💻            | •    |  |
| 来标志日           | (Ky) 0    | 过热     | - *8       | 寄压(Kv)            | 0   |      | 过热 💻            |      |  |
| 经常申诉           | 50 (ut)   | ARC    |            | 東注 (114)          | 50  | 1    | ARC             |      |  |
| 本語書の           | E (uA) 0  | - 近流   |            | 史法((14)           | 0   | •    | 过渡 上语           |      |  |
| 1 R 2 S        | E ('C') 0 | 过压     |            | 3 R ('C)          | 0   |      | 过压              |      |  |
| pt through     |           | 火压     | _          | and to r          | 12. |      | 火压 🗖            |      |  |
| A打开射线          | A关闭射线     | B打开射线  | B关闭射线      | A故障复              | Q.  | B放障  | 复位              | 保存参数 |  |
| 读高压值           | 读电流值      | A设定高压  | ∧设定电流      | B设定高。             | GK. | B设定  | 电流              | 近回   |  |

Figure 6 System Parameter Setting

(2)The ray calibration screen is used to configure the running coefficients required for measuring some materials. Let's take the A group configuration as an

example:

First select the material in the "Material type:" drop-down box, or you can enter the material name directly by hand.

A\_X coefficient calibration group

A\_X No-load calibration: The initial voltage obtained when the source is turned on when there is no material on the thickness gauge.

A\_X coefficient calibration: material material is similar, when the error is small, the actual thickness can be filled in the set thickness, and the overall correction factor can be verified.

A\_X coefficient reset: Resets the overall correction factor and is 1 after reset.

A\_X calibration group:

The last two columns in the A\_X calibration group are filled with the signal value and the actual thickness value, and the first column is automatically calculated by the system. If G1 is filled with the actual thickness of 0.01mm, the corresponding S1 fills in the signal value obtained by placing the 0.01-thick material after the ray is turned on (the "signal" value in the A\_X coefficient calibration is the current signal value). Finally fill in several groups, select the number of groups to fill in the number of groups, click the Save button to save the changes, otherwise the modification is invalid.

| <b>1</b> | 5艾蒙希科技有用             | E公司        |           |        | X         | _Ray测厚  | 仪射线   | 标定             |     |           | 2019/8/ | 7 10:49:24 |        |
|----------|----------------------|------------|-----------|--------|-----------|---------|-------|----------------|-----|-----------|---------|------------|--------|
|          |                      |            |           |        |           |         |       |                |     | 材料类型      | 1       | 1A         |        |
| A_X标定    |                      |            |           |        |           |         | B_X标定 |                |     |           |         |            |        |
| К9       | 1. 282646            | \$10       | 7.000000  | G10    | 9. 200    | mm      | К9    | 1.443743       | S10 | 7. 500000 | G10     | 9.560      | mm     |
| К8       | 1, 700155            | <b>S</b> 9 | 0. 529000 | 69     | 0.900     | mm      | К8    | 0. 1973165     | \$9 | 1.003000  | 69      | 0. 180     | mm     |
| K7       | 1.700155             | <b>S</b> 8 | 1.176000  | G8     | 2.000     | mm      | K7    | 0. 1779359     | 58  | 0.749600  | GB      | 0.130      | mm     |
| Kó       | 1. 181216            | <b>S</b> 7 | 0.529000  | 67     | 0.900     | mm      | Kó    | 0. 166945      | \$7 | 0.581000  | G7      | 0.100      | mm     |
| K5       | 1.539683             | <b>S6</b>  | 4.000000  | G6     | 5.000     | mm      | K5    | 0.1800412      | \$6 | 0.461200  | G6      | 0. 080     | mm     |
| К4       | 0. 1915709           | <b>S</b> 5 | 0.850000  | 65     | 0. 150    | mm      | K4    | 0. 1915709     | \$5 | 0. 850000 | 65      | 0. 150     | mm     |
| КЗ       | 0. 1694915           | <b>S4</b>  | 0.589000  | G4     | 0.100     | mm      | КЗ    | 0. 1694915     | \$4 | 0.589000  | G4      | 0.100      | mm     |
| К2       | 0. 1785714           | \$3        | 0. 294000 | 63     | 0.050     | mm      | К2    | 0. 1785714     | \$3 | 0.294000  | 63      | 0.050      | mm     |
| K1       | 0. 2083333           | \$2        | 0. 182000 | 62     | 0.030     | mm      | K1    | 0. 2083333     | \$2 | 0. 182000 | G2      | 0.030      | mm     |
| ко       | 0. 1162791           | S1         | 0.086000  | G1     | 0.010     | mm      | КО    | 0.1162791      | S1  | 0.086000  | G1      | 0.010      | mm     |
| A_X系数;   | 标定                   |            |           |        |           |         | B_X系数 | 标定             |     |           |         |            |        |
| 3        | 2 <u>F</u> A 3660. 0 |            | mv        | 信号     | 0. 000000 |         | 1     | 宮底 3422.7      |     | mv        | 信号      | 0. 000000  |        |
| ą        | 0.0                  |            | mv        | 系数     | 1.0000    |         |       | 电压 0.0         |     | mv        | 系数      | 1.0000     |        |
| Д        | 1度 0.000             |            | mm        | 设定厚度   | 0. 000    | mm      |       | 厚度 0.000       |     | mm        | 设定厚度    | 0. 000     | mm     |
| 定启用组     | 截 10                 |            | B B A     | 标定启用组数 |           | 10 *    |       |                |     | A_X空载     | 标定      |            | 采数标定   |
|          | 4 /2.                |            | ****      |        | D V ≤ #   | 1 Ja 14 |       | v 45 km An J1. |     | 以大东       | *       |            | 26 100 |

Figure 7 Ray Calibration Screen

### (3) Ray Calibration Screen

Data queries are used to query historical data for archiving. It mainly includes rolling data information such as "deviation", "thickness", "with volume number", and "rolling date".

Select the query condition query according to the requirements, for example, query by the volume number, select the small box after the volume number (tick), and then click the downward triangle below the volume number input box to select the corresponding volume number, again Click the Query button to perform a database query.

The "Y-axis zoom" and "Y-axis zoom" buttons respectively enlarge or reduce the range of the Y-axis of the curve. The "0.25", "0.5", and "1.0" in the curve settings correspond to the X-axis scaling ratios of 0.25, 0.5, and 1.0, respectively.

The Save Picture button converts the curve to a picture format for saving or printing. When the data is queried, you can click on the red box in the figure to export data or print data.

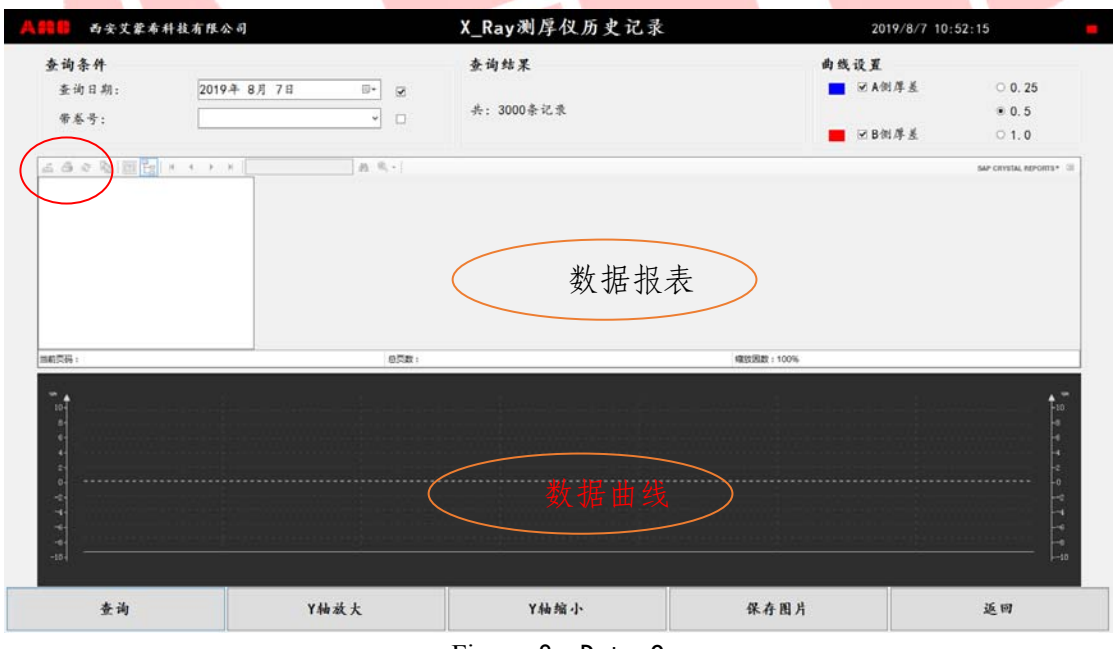

Figure 8 Data Query

(4) "X\_Ray read" and "X\_Ray compensation parameters" are mainly used for system debugging. The screen is as follows

#### **Afte** XI'AN AMCTECH CO.,LTD

#### http://www.amctech.com.cn

| _ <b>X标定</b><br>系载K10 《<br>系载K9 《 |                                                                                                    |                                                                                     |       | _                                                                                                    | A MARINE AP SK           |                                                                                                    | 2019                                                                                                    | 10.32       |     |
|-----------------------------------|----------------------------------------------------------------------------------------------------|-------------------------------------------------------------------------------------|-------|----------------------------------------------------------------------------------------------------|--------------------------|----------------------------------------------------------------------------------------------------|----------------------------------------------------------------------------------------------------|-------------|-----|
| _X标定<br>系载K10 《<br>系数K9 《         |                                                                                                    |                                                                                     |       |                                                                                                    |                          |                                                                                                    | 材料类型:                                                                                                    |             |     |
| 系数K10<br>系数K9                     |                                                                                                    |                                                                                     |       |                                                                                                    | B_X标定                    |                                                                                                    |                                                                                                    |             |     |
| 系数K9 0                            | 0. 000                                                                                                    | 偽移b10                                                                               | 0.000 | mm                                                                                                   | 系 截 K10                  | 0.000                                                                                                    | 偽移b10                                                                                                    | 0.000       | -   |
|                                   | 0. 000                                                                                                    | 偏移69                                                                                | 0.000 | mn                                                                                                   | 系 截 K9                   | 0.000                                                                                                    | <b>偏移b9</b>                                                                                                    | 0.000       | ma  |
| 系数K8                              | 0.000                                                                                                    | 编移58                                                                                | 0.000 | mm                                                                                                   | 系針K8                     | 0.000                                                                                                    | 倍·移b8                                                                                                    | 0.000       |     |
| € #¥K7                            | 0.000                                                                                                    | 信禄167                                                                               | 0.000 |                                                                                                    | 彩 <u>秋</u> (17           | 0.000                                                                                                    | 信禄的7                                                                                                    | 0.000       |     |
| 5 #K6                             | 0.000                                                                                                    | 供称的                                                                                 | 0.000 |                                                                                                    | 系数K6                     | 0.000                                                                                                    | (法部56                                                                                                    | 0.000       |     |
| 5 4.40                            | 0.000                                                                                                    | 12.48                                                                               | 0.000 |                                                                                                    | S ALVE                   | 0.000                                                                                                    | (k.st.).5                                                                                                    | 0.000       |     |
| S SEVA                            | 0.000                                                                                                    | 18.58                                                                               | 0.000 | mm                                                                                                   | S SUN                    | 0.000                                                                                                    | 18 28 L A                                                                                                    | 0.000       | mm  |
| 5 44 ¥2                           | 0.000                                                                                                    | 14.486.0                                                                            | 0.000 | ]                                                                                                    | ې <u>جر</u> م4<br>۵ 4442 | 0.000                                                                                                    | 14,48 6 2                                                                                                    | 0.000       |     |
| T BLKS                            | 0.000                                                                                                    | 10.000                                                                              | 6.000 |                                                                                                    | 示 我 代 3                  | 0.000                                                                                                    | 14 (9 US                                                                                                    | 0.000       | ma  |
| 系数K2 E                            | 0.000                                                                                                    | 偏移62                                                                                | 0.000 | mm                                                                                                   | 系 截 KZ                   | 0.000                                                                                                    | 编移bZ                                                                                                    | 0.000       | ma  |
| 系数K1 [                            | 0.000                                                                                                    | 偏移b1                                                                                | 0.000 | mm                                                                                                   | 系 截 K1                   | 0.000                                                                                                    | 偏移b1                                                                                                    | 0,000       | mm  |
|                                   |                                                                                                    |                                                                                     |       |                                                                                                    |                          |                                                                                                    |                                                                                                    |             |     |
| ■ 西安文家布科                          | 拉有限公司                                                                                                    |                                                                                     | X     | _Ray测                                                                                                | 厚仪线性补偿                   | -                                                                                                    | 2019                                                                                                    | 0/8/7 10:53 | :58 |
| ■ 西安文案布計<br>A X标定                 | 技有限公司                                                                                                    |                                                                                     | Х     | 【_Ray测】                                                                                              | 厚仪线性补偿<br>B X标定          |                                                                                                    | 2019                                                                                                    | //8/7 10:53 | :58 |
| δ安艾案布科<br>Λ_X标定                   | 技有限公司                                                                                                    |                                                                                     | X     | 【_Ray测】                                                                                              | 厚仪线性补偿<br>B_X标定          |                                                                                                    | 2019                                                                                                    | 0/8/7 10:53 | :58 |
| <b>●</b> 西安文家布科<br>A_X标定          | 技有限公司<br>A测厚仪分界点1                                                                                                    | 10. 0                                                                               | X     | (_Ray测)                                                                                              | 厚仪线性补偿<br>B_X标定          | B制厚仪分界。                                                                                                    | 2019<br>&.1 10.0                                                                                                    | 7/8/7 10:53 | :58 |
| ▲ 西安文章布井<br>A_X标定                 | <ul> <li>         A測厚仪分界点1         A測厚仪分界点2         A測厚仪分界点3     </li> </ul>                                                                                                    | 10.0                                                                                | X     | [_Ray湫],                                                                                             | 厚仪线性补偿<br>B_X标定          | B测厚仪分界。 B测厚仪分界。 B测厚仪分界。                                                                                                    | غ.1 [10.0<br>غ.2 [20.0<br>غ.3 [45.0]                                                                                                    | 7/8/7 10:53 | :58 |
| <b>与</b> 实文蒙东杆<br>A_X标定           | 該有任公司 A測厚仅分界点1 A測厚仅分界点2 A測厚仅分界点2 A測厚仅分界点3 A削厚正b0                                                                                                    | 10. 0<br>20. 0<br>45. 0<br>0. 0                                                     | X     | (_Ray测)<br>]<br>]                                                                                    | 厚仪线性补偿<br>B_X标定          | B测厚仪分界;<br>B测厚仪分界;<br>B测厚仪分界;<br>B测厚仪分界;                                                                                                    | <ul> <li>点1 10.0</li> <li>点2 20.0</li> <li>点3 45.0</li> <li>b0 0.0</li> </ul>                                                                                                    | 9/8/7 10:53 | :58 |
| <b>▲</b> 安文業本件                    | 該有僅公司 A測厚段分界点1 A測厚段分界点2 A測厚段分界点2 A測厚段分界点3 A削厚正b0 A削停正b1                                                                                                    | 10. 0<br>20. 0<br>45. 0<br>0. 0                                                     | X     | (_Ray测)<br>]<br>]<br>]                                                                               | 厚仪线性补偿<br>B_X标定          | B测厚仪分界。<br>B测厚仪分界。<br>B测厚仪分界。<br>B测厚仪分界。<br>A侧修正<br>A侧修正                                                                                                    | 点.1 10.0<br>点.2 20.0<br>点.3 45.0<br>5.60 0.0<br>5.61 0.0                                                                                                    | 0/8/7 10:53 | :58 |
| <b>与</b> 安文業素料<br>▲ X标文           | 载有任公司       A测岸仅分界点1     A测岸仅分界点2     A测岸仅分界点2     A测岸仅分界点3     A侧停正b0     A侧停正b1     A侧停正b2                                                                                                    | 10. 0<br>20. 0<br>45. 0<br>0. 0<br>0. 0                                             | X     | _ <b>Ray</b> 渕)                                                                                      | 厚仪线性补偿<br>B_X标定          | B测厚仪分界。<br>B测厚仪分界。<br>B测厚仪分界。<br>B测厚仪分界。<br>A侧修正<br>A侧修正<br>A侧修正                                                                                                    | غدا (10.0<br>غرع (20.0<br>غرع (45.0<br>قرائ (45.0<br>قرائ (45.0<br>قرائ (45.0<br>قرائ (45.0)<br>قرائ (45.0)<br>قر | 9/8/7 10:53 | :58 |
| <b>与</b> 安文業本科<br>A_X标文           | <ul> <li>              ▲測厚仅分界点1          </li> <li>             A測厚仅分界点2         </li> <li>             A測厚仅分界点2         </li> <li>             A測厚仅分界点1         </li> <li>             A測厚仅分界点1         </li> <li>             A測厚(2)分界点2         </li> <li>             A)側摩(2)分界点2         </li> <li>             A)側摩(2)分界点1         </li> <li>             A)側摩(2)分界点2         </li> <li>             A)側摩(2)分界点2         </li> <li>             A)側摩(2)分界点2         </li> <li>             A)側摩(2)分界点2         </li> <li>             A)側摩(2)分界点2         </li> <li>             A)側摩(2)分界点2         </li> </ul>                                                           | 10.0<br>20.0<br>45.0<br>0.0<br>0.0<br>0.0<br>0.0                                    | X     | _Ray测                                                                                                | 厚仪线性补偿<br>B_X标定          | B測厚仪分界。 B測厚仪分界。 B測厚仪分界。 B測厚仪分界。 A例修正 A例修正 A例修正 A例修正 A例修正 A例修正                                                                                                    | الله المراجع المراجع المراج                                                                                                    | 1/8/7 10:53 | :58 |
| <b>与</b> 安文業本科<br>A_X标文           | 該有任公司 A測厚仪分界点1 A测厚仪分界点2 A测厚仪分界点2 A测厚仪分界点3 A侧厚正b0 A侧停正b1 A侧停正b2 A侧停正b3 备用                                                                                                    | 10.0<br>20.0<br>45.0<br>0.0<br>0.0<br>0.0<br>0.0<br>0.0                             | X     | Ray 测,<br>]<br>]<br>]<br>]<br>]                                                                      | 厚仪线性补偿<br>B_X标定          | <ul> <li>B测厚仪分界。</li> <li>B测厚仪分界。</li> <li>B测厚仪分界。</li> <li>A测修正</li> <li>A侧修正</li> <li>A侧修正</li> <li>A侧修正</li> <li>A侧修正</li> <li>A侧修正</li> <li>A侧修正</li> <li>A侧修正</li> <li>A侧修正</li> <li>A侧修正</li> </ul>                                                                                                    | گرا         10.0           گر2         20.0           گر3         45.0           گه0         0.0           گه1         0.0           گه2         0.0           گه1         0.0           گه1         0.0           گه3         0.0           گه3         0.0                                                                                                    | //8/7 10:53 | :58 |
| <b>与</b> 安文業本科<br>A_X标文           | 該有任公司 A測厚仪分界点1 A测厚仪分界点2 A测厚仪分界点2 A测厚仪分界点3 A侧厚正b0 A侧厚正b1 A侧修正b2 A侧修正b3 备用                                                                                                    | 10.0<br>20.0<br>45.0<br>0.0<br>0.0<br>0.0<br>0.0<br>0.0<br>0.0<br>0.0<br>0.0        | X     | _ <b>Ray 洲</b> 。<br>]<br>]<br>]<br>]<br>]<br>]<br>]                                                  | 厚仪线性补偿<br>B_X标定          | <ul> <li>B測厚仪分界。</li> <li>B測厚仪分界。</li> <li>B測厚仪分界。</li> <li>A側修正</li> <li>A側修正</li> <li>A側修正</li> <li>A側修正</li> <li>A側修正</li> <li>A側修正</li> <li>A側修正</li> <li>基</li> <li>基</li> </ul>                                                                                                    | Å.1         10.0           Å.2         20.0           Å.3         45.0           Å.50         0.0           Å.50         0.0           Å.50         0.0           Å.50         0.0           Å.50         0.0           Å.50         0.0           Å.50         0.0           Å.50         0.0           Å.50         0.0                                                                                                    | //8/7 10:53 | :58 |
| <b>与</b> 安文業本科<br>A_X标文           | 該有任公司 A測厚(公) 厚点1 A测厚(公) 厚点2 A) 關厚(公) 厚点2 A) 關厚(公) 厚点2 A) 創厚正b0 A) 倒停正b1 A) 倒停正b2 A) 倒停正b3 备用 备用 备用                                                                                                    | 10.0<br>20.0<br>45.0<br>0.0<br>0.0<br>0.0<br>0.0<br>0.0<br>0.0<br>0.0<br>0.0        | X     | Ray洲。<br>]<br>]<br>]<br>]<br>]<br>]<br>]                                                             | 厚仪线性补偿<br>B_X标定          | <ul> <li>B測厚仪分界。</li> <li>B測厚仪分界。</li> <li>B測厚仪分界。</li> <li>A側修正</li> <li>A側修正</li> <li>A側修正</li> <li>A側修正</li> <li>A側修正</li> <li>A側修正</li> <li>A側修正</li> <li>基</li> <li>基</li> <li>基</li> <li>基</li> </ul>                                                                                                    | Å.1         10.0           Å.2         20.0           Å.3         45.0           Å.5         0.0           Å.5         0.0           Å.5         0.0           Å.5         0.0           Å.5         0.0           Å.5         0.0           Å.5         0.0           Å.5         0.0           Å.5         0.0           Å.6         0.0           Å.7         0.0                                                                                                    | //8/7 10:53 | :58 |
| <b>与</b> 安文蒙布杆                    | 該有任公司 A則厚仪分界点1 A測厚仪分界点2 A測厚仪分界点2 A削厚仪分界点3 A削厚正b0 A削厚正b1 A削停正b2 A削停正b3 备用 备用 备用 备用                                                                                                    | 10.0<br>20.0<br>45.0<br>0.0<br>0.0<br>0.0<br>0.0<br>0.0<br>0.0<br>0.0<br>0.0<br>0.0 | X     | <b>Ray</b> 测。                                                                                        | 厚仪线性补偿<br>B_X标定          | B測厚仪分界,<br>B測厚仪分界,<br>B測厚位分界,<br>A例修正<br>A例修正<br>A例修正<br>A例修正<br>基<br>基<br>基<br>基<br>基<br>基<br>基                                                                                                    | Å.1         10.0           Å.2         20.0           Å.3         45.0           Å.5         0.0           Å.5         0.0           Å.5         0.0           Å.5         0.0           Å.5         0.0           Å.5         0.0           Å.5         0.0           Å.5         0.0           Å.5         0.0           Å.6         0.0           Å.7         0.0          , PJ         0.0          , PJ         0.0                                                                                                    | //8/7 10:53 | :58 |
| <b>与</b> 安文蒙布杆<br>A_X标文           | 数有体公司<br>A测厚仪分界点1<br>A测厚仪分界点2<br>A测厚仪分界点3<br>A侧厚正b0<br>A侧厚正b1<br>A侧停正b3<br>备用<br>备用<br>备用<br>备用                                                                                                    |                                                                                     | Χ     | Ray洲。<br>]<br>]<br>]<br>]<br>]<br>]<br>]<br>]<br>]<br>]<br>]<br>]<br>]<br>]<br>]<br>]<br>]<br>]<br>] | 厚仪线性补偿<br>B_X标定          | B測厚仪分界,<br>B測厚仪分界,<br>B測厚位分界,<br>A例修正<br>A例修正<br>A例修正<br>A例修正<br>基<br>基<br>基<br>基<br>基<br>基<br>基<br>基                                                                                                    | Å.1         10.0           Å.2         20.0           Å.3         45.0           Å.5         0.0           Å.5         0.0           Å.5         0.0           Å.5         0.0           Å.5         0.0           Å.6         0.0           Å.7         0.0           Å.7         0.0           Å.7         0.0           Ø.7         0.0           Ø.7         0.0           Ø.7         0.0                                                                                                    | //8/7 10:53 | :58 |
| <b>与</b> 安文蒙布杆<br>A_X标文           | 該有任公司 A測厚(公分界点1) A测厚(公分界点2) A测厚(公分界点2) A测厚(公分界点2) A测厚(公分界点5) A侧厚正b0 A侧厚正b1 A侧停正b2 A侧停正b3 备用 备用 备用 备用 备用 每月 每月 每月 每月 每月 每月 每月 每月 每月 每月 每月 每月 每月 每月 每月 每月 每月 每月 每月 每月 每月 每月 每月 每月 每月 每月 每月 每月 每月 每月 每月 每月 每月 每月 每月 每月 每月 每月 每月 每月 每月 每月 每月 每月 每月 每月 每月 每月 每月 每月 每月 每月 每月 每月 每月 每月 每月 每月 每月 每月 每日 每日< | 10.0<br>20.0<br>45.0<br>0.0<br>0.0<br>0.0<br>0.0<br>0.0<br>0.0<br>0.0<br>0.0<br>0.0 | Χ     | <b>Ray</b> 测。                                                                                        | 厚仪线性补偿<br>B_X标定          | <ul> <li>B測厚仅分界。</li> <li>B測厚仅分界。</li> <li>B測厚仅分界。</li> <li>A側修正</li> <li>A側修正</li> <li>A側修正</li> <li>A側修正</li> <li>A側修正</li> <li>基</li> <li>基</li> <li>4</li> <li>4<td></td><td>//8/7 10:53</td><td></td></li></ul>    |                                                                                                    | //8/7 10:53 |     |
| <b>与</b> 安文章本杆<br>A_X标文           | 該有任公司 A則厚仪分界点1 A測厚仪分界点2 A測厚仪分界点2 A測厚仪分界点3 A侧厚正b0 A侧厚正b1 A侧停正b2 A侧停正b3 备用 备用 备用 备用 备用 备用 每用 每用 每用 每用 每用 每用 每用 每用 每用 每用 每用 每用 每用 每用 每用 每用 每用 每用 3000000000000000000000000000000000000                                                                                                    | 10.0<br>20.0<br>45.0<br>0.0<br>0.0<br>0.0<br>0.0<br>0.0<br>0.0<br>0.0<br>0.0<br>0.0 | Χ     | <b>Ray</b> 测                                                                                         | 厚仪线性补偿<br>B_X标定          | <ul> <li>B測厚仅分界。</li> <li>B測厚仅分界。</li> <li>B測厚仅分界。</li> <li>A側修正</li> <li>A側修正</li> <li>A側修正</li> <li>A側修正</li> <li>A側修正</li> <li>基</li> <li>基</li> <li>4</li> <li>4<td></td><td>//8/7 10:53</td><td></td></li></ul>    |                                                                                                    | //8/7 10:53 |     |
| <b>与</b> 突艾蒙布杆<br>A_X标定           | 該有任公司 A測厚(Q分界点1) A测厚(Q分界点2) A测厚(Q分界点2) A测厚(Q分界点5) A测厚(Q分界点5) A侧厚正b1 A侧停正b2 A侧停正b3 备用 备用 备用 备用 备用 每用 每用 每用 每用 每用 每用 每用 每用 每用 每用 每用 每用 每用 每用 每用 每用 每用 每用 每用 每用 每用 每用 每用 每用 每用 每用 每用 每用 每用 每用 每用 30 30                                                                                                    | 10.0<br>20.0<br>45.0<br>0.0<br>0.0<br>0.0<br>0.0<br>0.0<br>0.0<br>0.0<br>0.0<br>0.0 | Χ     | <b>Ray</b> 测。                                                                                        | 厚仪线性补偿<br>B_X标定          | <ul> <li>B測厚仅分界。</li> <li>B測厚仅分界。</li> <li>B測厚仅分界。</li> <li>A側修正</li> <li>A側修正</li> <li>A側修正</li> <li>A側修正</li> <li>A側修正</li> <li>基</li> <li>基</li> <li>(1)</li> <li>(2)</li> <li>(2)</li> <li>(2)</li> <li>(2)</li> <li>(2)</li> <li>(2)</li> <li>(2)</li> <li>(2)</li> <li>(2)</li> <li>(2)</li> <li>(2)</li> <li>(2)</li> <li>(2)</li> <li>(2)</li> <li>(2)</li> <li>(2)</li> <li>(2)</li> <li>(2)</li> <li>(3)</li> <li>(4)</li> <li>(4)</li>     &lt;</ul> |                                                                                                    | //8/7 10:53 |     |
| <b>与</b> 安文章本杆                    | 截有保公司 A测厚仪分界点1 A测厚仪分界点2 A测厚仪分界点2 A测厚仪分界点3 A侧停正b0 A侧停正b1 A侧停正b2 A侧停正b3 备用 备用 备用 备用 备用 备用 备用 备用 备用 备用 备用 备用 备用 备用 备用 备用 备用 每用 每用 每用                                                                                                    | 10.0<br>20.0<br>45.0<br>0.0<br>0.0<br>0.0<br>0.0<br>0.0<br>0.0<br>0.0<br>0.0<br>0.0 | X     | Ray 测<br>]<br>]<br>]<br>]<br>]<br>]<br>]<br>]<br>]<br>]<br>]<br>]<br>]<br>]<br>]<br>]<br>]<br>]<br>] | 厚仪线性补偿<br>B_X标定          | B則厚仅分界,<br>B則厚仅分界,<br>B則厚仅分界,<br>A例修正<br>A例修正<br>A例修正<br>基<br>書<br>書<br>書<br>書<br>書<br>書<br>書<br>書<br>名                                                                                                    | 点1     10.0       点2     20.0       点3     45.0       6.b0     0.0       5.b1     0.0       5.b2     0.0       -月     0.0       -月     0.0       -月     0.0       -月     0.0       -月     0.0       -月     0.0       -月     0.0       -月     0.0       -月     0.0                                                                                                    | //8/7 10:53 | :58 |

#### Figure 10 X\_Ray Compensation Parameter

## 9 Fault Alarm

It is used to display general fault information generated by the operation of the system after operation.

## Aff XI'AN AMCTECH CO.,LTD

http://www.amctech.com.cn

| _ | 75   | TT AND A VIE      | 401817/0 (0)                 | 10.245 | armond.    |  |
|---|------|-------------------|------------------------------|--------|------------|--|
| ÷ | 2536 | 2019/8/7 10 40 51 | 1000/0.00<br>ast1002相子3初始设法的 | 1      | 30.953 [26 |  |
|   | 2005 | 2019/0/7 10 40 51 | a++1002板-有A打扮化集散             | 1      |            |  |
|   | 2834 | 2019/8/7 10:40:51 | F964018                      | 1      |            |  |
|   |      |                   |                              |        |            |  |
|   |      |                   |                              |        |            |  |
|   |      |                   |                              |        |            |  |
|   |      |                   |                              |        |            |  |
|   |      |                   |                              |        |            |  |
|   |      |                   |                              |        |            |  |
|   |      |                   |                              |        |            |  |
|   |      |                   |                              |        |            |  |
|   |      |                   |                              |        |            |  |
|   |      |                   |                              |        |            |  |

## 10 System Exit

Click "Exit System" on the "Main Screen", confirm and exit the system.

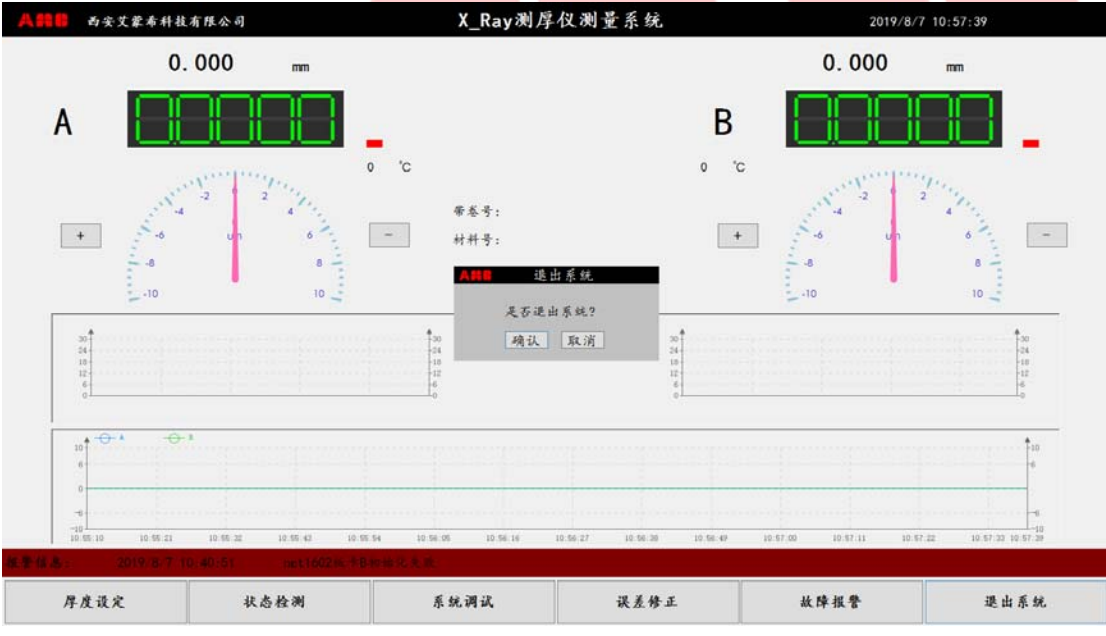

Figure 12 System Exit

## **Chapter Three Daily Maintenance and Troubleshooting**

## **11** Daily maintenance instructions

1. Equipment regularly check the project list

http://www.amctech.com.cn

| number | inspection<br>cycle | Check item                       | Check content                                                                                                    |
|--------|---------------------|----------------------------------|----------------------------------------------------------------------------------------------------|
| 1      | Week                | X-Ray machine<br>window          | Check if the X-Ray machine window is<br>damaged and there is no accumulation<br>of oily impurities.                        |
| 2      | Week                | Ionization<br>chamber<br>window  | Check if the ionization chamber<br>window is damaged and if the<br>aluminum foil is cracked.                               |
| 3      | Week                | Thickness gauge<br>warning light | Check if the warning light on the C-frame is working properly and the cable connection on the C-frame is normal.           |
| 4      | Week                | Precision check                  | Check the accuracy one by one with<br>the calibration plate, especially the<br>thickness of the finished pass              |
| 5      | Month               | Electrical connections           | Check if the connection between the control cabinet and each function board in the C-frame is loose.                       |
| 6      | Month               | C-frame drive                    | Check if the oil circuit and oil pressure are normal                                                                       |
| 7      | Month               | Drift test                       | Continuously measure with a calibration plate for more than 5 minutes to see if there is any significant thickness change. |
| 8      | Month               | C-frame roller<br>bearing        | Check if the C-frame roller bearing is normal                                                                              |

## 2. Check Project Guidance

#### (1) X-Ray Machine Window

Under the condition of taking safety measures, visually check whether the filter cover of the X-Ray machine window is damaged, and whether there is accumulation of oily impurities around the filter cover.

## (2) Ionization Chamber Window

Similar to item (2), the condition of the ionization chamber was visually inspected for the possibility of damage or water in production.

## (3) Thickness Gauge Warning Light

At the end of the C-frame warning light, observe whether the warning light is red when the X-Ray machine is turned on, and whether the green light is on when it is closed. If there is a fault, it will be processed in time.

## (4) **Precision Check**

The user needs a sample rack with a height of the rolling line. The model rack is placed in the center of the X-Ray machine window. The calibration plates of known thickness are placed one by one on the rack to check the measurement accuracy, especially the thickness of the finished pass. , after the record is compared with the previous one.

#### (5) Electrical Connection

In the daily maintenance and use of the user, it is inevitable to do some inspection work in the tail of the C-frame and in the field junction box, which may cause some internal cables to loosen, so it is necessary to periodically control the function boards in the control cabinet and the C-frame. Check whether the connection on the line is loose, and check each terminal including the junction box for looseness or rust.

## (6) **C-Frame Drive**

Check the port connections to prevent unintentional damage to the port connections during routine maintenance.

## (7) Drift Test

Drift is an important indicator of whether the equipment is stable. If the equipment is faulty, it can be clearly reflected. Use a calibration plate to continuously measure for more than 5 minutes to observe whether there is obvious thickness change. General field condition measurements should not exceed 0.15% of the change.

#### (8) C-Frame Roller Bearing

C-frame roller bearings are not easy to see at ordinary times, and they are subject to regular inspection due to wear and tear during long-term use.

#### 12 Troubleshooting -System Cannot Start

First check whether the 24V power supply of the system is normal. If the system is powered normally and still cannot be turned on normally, you need to repair the system or redo the system. This situation is usually caused by abnormal shutdown of the system, so you must follow the normal shutdown. Shut down the program to avoid system software damage and can not start.

#### 13 Troubleshooting -Communication Failure

The red light on the upper right corner of the main screen (communication indicator) flashes, and the red light flashes to indicate a communication failure. If this happens, first exit the program and reload to see if the red light is still flashing. If the red light is still flashing, you need to check the network cable connection and the network configuration is correct.

## 14 Troubleshooting - Th<mark>e Source Cannot Be Turne</mark>d On

Check if the source serial port configuration is correct, and then check if the serial port plug is connected correctly.

## 15 Troubleshooting - Ray No-Load Voltage Is Too Low

After confirming that the source is turned on, check if something is blocking the source.

## **Chapter Four Consulting Method**

Address: Room 1901, Building 1, Yuexi Square, Tiandiyuan, 71 Taibai South Road, Yanta District, Xi'an, Shaanxi, China(XI'AN AMCTECH CO.,LTD)

Zip Code: 710065

Contact: Mr. Yang

Tel: +862988341056 / 88341050 / 13630252518

Fax: +862988811805 / 84505155

E-mail: info@amctech.com.cn

Website: http://www.amctech.com.cn

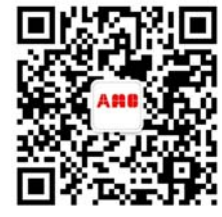